Sistema de Videoconferencias AEA

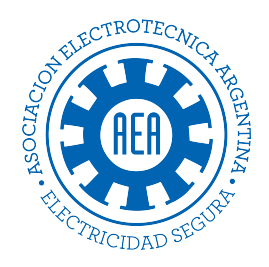

AEA MÁS DE 100 AÑOS

## ¿Cómo coordinar una reunión de Zoom? Anfitriones

Más información:

https://support.zoom.us/hc/es/categories/201146643

www.aea.org.ar

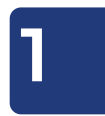

Ingrese a Zoom desde la aplicación, si es la primera vez que utiliza la plataforma, podrá descargar la app desde en siguiente enlace: https://zoom.us/download#client\_4meeting

Cuando finalice la descarga, haga clic en el botón "Ejecutar"

| SOLUCIONES -                                                                                                    | PLANES Y PRECIOS | CONTACTO DE VENTAS | ENTRAR A UNA REUNIÓN | SER ANFITRIÓN DE UNA REUNIÓN 👻 |  |  |  |  |
|----------------------------------------------------------------------------------------------------|------------------|--------------------|----------------------|--------------------------------|--|--|--|--|
|                                                                                                    | (                | Centro de des      | cargas               | Descarga para Administrac      |  |  |  |  |
| Cliente Zoom para reuniones<br>El cliente para el navegador se descargará de manera automática cuando comience o se una<br>a su primera reunión Zoom. También se puede descargar de manera manual aquí.<br>Descargar Version 5.6.3 (751) (32-bit) |                  |                    |                      |                                |  |  |  |  |
| Descargar para Windows 64 bits                                                                                                    |                  |                    |                      |                                |  |  |  |  |

Al ingresar a la plataforma a Zoom desde la aplicación, deberá iniciar sesión con el usuario y clave proporcionado, y hacer clic en "Sign in"

| Sign In                   |         |    |   |                       |
|---------------------------|---------|----|---|-----------------------|
| videoconferencias@aea.org | j.ar    |    | ٩ | Sign In with SSO      |
| ****                      | Forgot? | or | G | Sign In with Google   |
| Keep me signed in         | Sign In |    | f | Sign In with Facebook |
|                           |         |    |   |                       |

Se abrirá la aplicación, y en el lateral izquierdo podrá visualizar las reuniones o capacitaciones agendadas por ese usuario, seleccionarla y hacer clic en "Iniciar" (o Start)

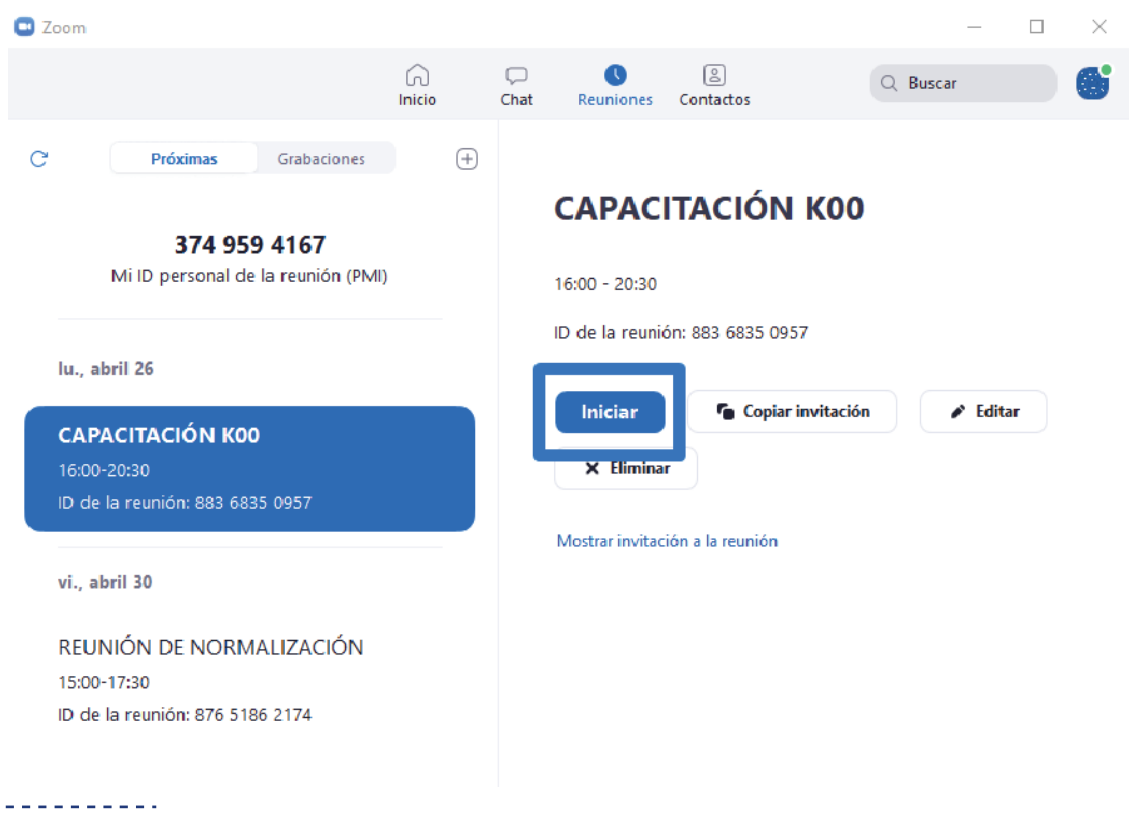

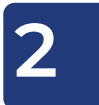

Quién coordine la reunión, deberá iniciarla siguiendo los pasos anteriormente indicados.

El anfitrión o host, podrá admitir o no otros participantes, grabar la reunión y compartir la pantalla, entre otras herramientas.

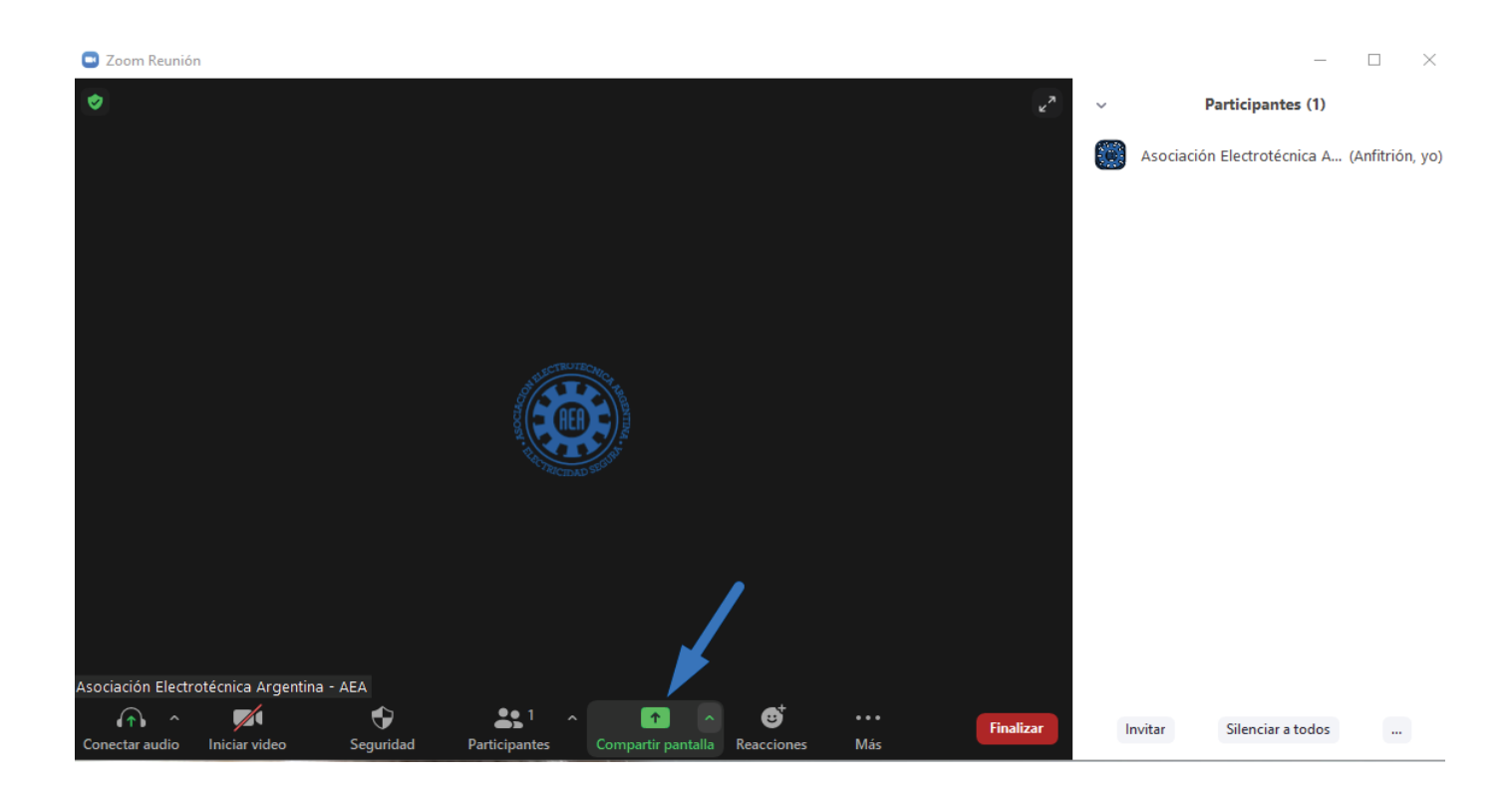

| ۲                                         |                      | 2                            | ~   | Participantes (1)                           |
|-------------------------------------------|----------------------|------------------------------|-----|---------------------------------------------|
|                                           |                      |                              |     | Asociación Electrotécnica A (Anfitrión, yo) |
|                                           |                      |                              |     |                                             |
|                                           |                      |                              |     |                                             |
|                                           |                      |                              |     |                                             |
|                                           |                      |                              |     |                                             |
|                                           | A LICE DUTE ON CALL  |                              |     |                                             |
|                                           |                      |                              |     |                                             |
|                                           | RIFCIENCIEND SECURIT |                              |     |                                             |
|                                           |                      |                              |     |                                             |
|                                           |                      |                              |     |                                             |
|                                           |                      |                              |     |                                             |
|                                           |                      | Chat A                       | t+H |                                             |
| Asociación Electrotécnica Argentina - AEA |                      | Grabar en esta computadora A | t+R |                                             |
|                                           |                      | <b>*</b>                     |     |                                             |

## 3

## Consideraciones importantes!

Participante:

La plataforma Zoom de AEA, es utilizada por Organismos de Estudio en sus reuniones mensuales e Instructores que brindan Capacitaciones, durante 1 a 5 días, por esto deberán tener en cuenta que:

Más

Invitar

Silenciar a todos

×

- No podrán modificarse nombre de usuario, clave ni imagen del usuario
- No podrán agendarse otras reuniones, de necesitarlo deberán solicitarlo a Normalización o Capacitación
- El ingreso a la plataforma **no deberá realizarse en otros horarios** que no sean los asignados
- La grabación de la reunión o capacitación estará disponible pasadas las 24 hs. y deberá solicitarse a **sistemas@aea.org.ar**